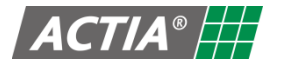

## QUICK START GUIDE ACT552 – ACT552/DAB+

FW 03.XX.YY 480568EN-2.0

#### Single-zone Audio Media Player

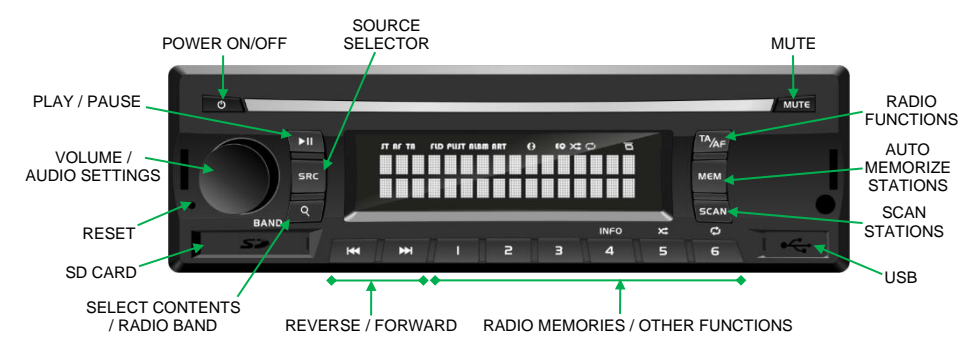

# **Basic Operation**

| то                                    | ACTION (DDF: ACT552/DAB+ only)                                                                                                    |
|---------------------------------------|----------------------------------------------------------------------------------------------------|
| Turn on/off the equipment             | 1. Put the vehicle ignition to ACC.<br>2. Press [0] to turn on the equipment.                                                                       |
|                                       | 3. Press and hold [O] to turn off the equipment.                                                                                                    |
| Select a source                       | Press [SRC] repeatedly until select the desired source:                                                                                             |
|                                       | • Radio (AM/FM/@ DAB) – radio tuner.                                                                                                    |
|                                       | Media (USB) – USB media player.     Media (SD) – SD card media player.                                                                              |
|                                       | Audio AUX (Auxiliary Input).                                                                                                    |
| General settings                      | 1. Press and hold [>I] to access the general settings menu.                                                                                         |
|                                       | 2. Press repeatedly [VOLUME] to select the desired parameter.                                                                                       |
|                                       |                                                                                                    |
| Select a frequency band               | Press [Q]/[BAND] repeatedly to select a frequency band: FM, AM or BAB+.                                                                             |
| Tune a radio station                  | Press [MMM] to tune automatically to the next or previous station to the current in the FM/AM or Compared DAB+ bands.                               |
|                                       | Press and hold [III) to tune AM/FM stations manually or the next / previous 2007 DAB+ ensemble.                                                     |
| Scan radio stations                   | 1. Press and hold [SCAN] to start the continuous scan:                                                                                              |
|                                       | AM/FM band: the scan stops for a few seconds when the equipment finds a valid station, and next<br>continues the scan.                              |
|                                       | DAB+ band: searchs for all the availables stations. When finishing, the first valid station found<br>is automatically selected.                     |
|                                       | 2. Press [SCAN] to stop the scan.                                                                                                    |
| Memorize radio stations manually      | Memorize a tuned radio station: press and hold any memory button [1] to [6].                                                                        |
|                                       | Select a memorized radio station: press the button [1] to [6] corresponding to the memory where the radio station is memorized.                     |
| Memorize radio stations automatically | Only in the AM/FM bands                                                                                                    |
|                                       | 1. Press and hold <b>[MEM]</b> to start the stations scan and memorization process.                                                                 |
|                                       | <ol> <li>Press [MEM] to stop the process at any time.</li> <li>The best stations are automatically stored in the six memory positions.</li> </ol>   |
| Soloct LISB / SD contants             | With the LISE e SD Card source selected:                                                                                                    |
| Select USB / SD contents              | 1. Press [9] to enter the content selection menu.                                                                                                   |
|                                       | 2. Press [ <b>q</b> ] repeatedly to navigate through the various levels of the contents of the device: List of files $\Rightarrow$ List of folders. |
|                                       | 3. Use [I≪/≫] keys and/or the [VOLUME] driver knob to select the level and file to be played.                                                       |
|                                       | 4. Press [▶II] / [VOLUME] knob to play the selected item.                                                                                           |

| то                  | ACTION                                                       | (dob) ACT552/DAB+ only) |
|---------------------|--------------------------------------------------------------|-------------------------|
| Activate microphone | From any source:                                             |                         |
|                     | 1. Turn on the microphone to activate the MIC source.        |                         |
|                     | 2. Turn the [VOLUME] knob to adjust the microphone level.    |                         |
|                     | 3. Turn off the microphone to return to the previous source. |                         |

## **Reset and Restore the Factory Settings**

| то                           | ACTION                                                                                                    |
|------------------------------|----------------------------------------------------------------------------------------------------|
| Reset the equipment          | Press the button [RESET] located on the left of the front panel.                                                                                                   |
| Restore the factory settings | <ol> <li>Press [RESET] + [MUTE] simultaneously for 5 seconds.</li> <li>Release the button [RESET] while holding the key [MUTE] until 3 beeps are heard.</li> </ol> |

# **Equipment Firmware Version**

| то                                     | ACTION                                                                     |
|----------------------------------------|----------------------------------------------------------------------------|
| Display the equipment firmware version | 1. Switch off the equipment.                                               |
|                                        | 2. Press and hold the key [1] while turning on the equipment pressing [0]. |

## **User Manual**

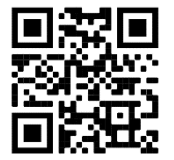

Download the user manual at the following web page: <a href="https://docs.actiasystems.com">https://docs.actiasystems.com</a>